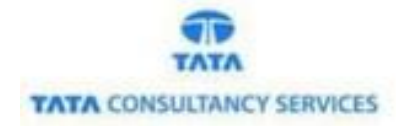

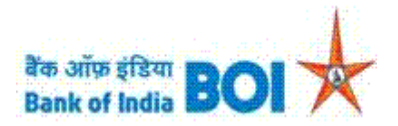

# Manual of Recurring Deposit (RD) and Term Deposit (TD) Services

Bank of India

Version 1.1

| Version No | Date                       | Author       | Reviewer        |
|------------|----------------------------|--------------|-----------------|
| 1.1        | 29 <sup>th</sup> Dec, 2020 | Ritesh Dubey | Varsha Masurkar |

# Recurring Deposit (RD) and Term Deposit (TD) Services:

- As a part of Ease Banking Services and requested by FI HO, Bank has introduced the RD and TD services through TCS provided FI channel.
- In the RD and TD services, BC's can use below services for BOI customers:
  - Recurring Deposit RD
  - Term Deposit TD
- Please find the Steps to use the RD/TD Services:
  - Access the BOI FI Portal using below mentioned URL: <u>https://fi1.bankofindia.co.in/</u>
  - To login the application, BCs user have to enter their **User Id**, **Password and Captcha**. Then click on "**Login**" button to continue.

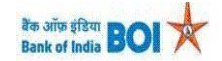

|  | User<br>Password<br>U |  |
|--|-----------------------|--|
|--|-----------------------|--|

After that BCs/Aadhaar holder has to give the **Consent** before clicking on the Verify button in the given consent box and that is mandatory for capturing fingerprint of Aadhaar holder as per Aadhar Act and Regulations 2016 as mentioned in UIDAI guidelines. Then tick mark the consent box and click on "**Verify**" button for capturing and authenticating the fingerprint.

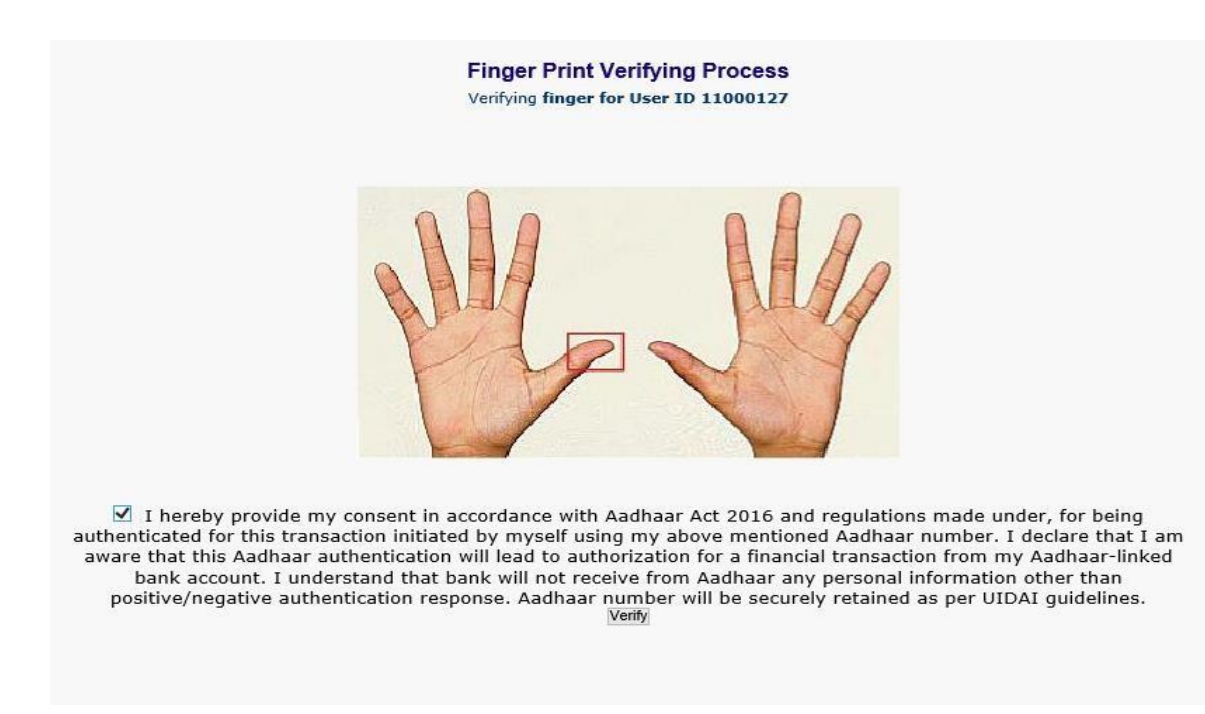

- After successful login into the application, BCs will find RD and TD Services options under "Others Services" menu.
  - RD and TD Account Opening

| User:        | Name: Mrs                                                       | s. <mark></mark>                | User Type: Agent | Last Login: 21<br>Password Expi | -12-2020 17:45:53<br>res in: 3637 Days | Last<br>Nu | Failed Login Attempt: 20.<br>mber of failed login attem | 20-12-21 17:45:02.772<br>pts since last login: 2                                                                                                    | Home   Print   Sign  |
|--------------|-----------------------------------------------------------------|---------------------------------|------------------|---------------------------------|----------------------------------------|------------|---------------------------------------------------------|----------------------------------------------------------------------------------------------------|----------------------|
| CEIPT FOLLOW | BOI Others Services                                             | USLY<br>Complaints Registration | Lead Source Type | Customer Creation               | Passbook Issue                         | Reports    | CARDED SERVICE                                          | Other Services<br>Pension                                                                                                    | Customer Login       |
|              | Customer login Customer Number (UID/VID) Customer Type OUID OVI | Submit                          | RePri            | nt Receipt from Here!!!         |                                        |            |                                                         | UID Seeding<br>Insurance Registration<br>SHG Transaction<br>Bill Payments<br>Aadhaar Linking Statu<br>Subsidy (DBT)<br>RD/TD Account Openii<br>BC Registry Details Up | s For<br>16<br>Idate |

- After clicking on "RD and TD account Opening" option, RD/TD account opening page will appears, on the same page customer has to enter the "Customer Aadhaar Number" and select "Account Type". There are 2 types of account opening through this module as mentioned below:
  - Recurring Deposits RD
  - Term Deposits TD

| RD/FD Account Opening                             |
|---------------------------------------------------|
| Aadhaar Number *                                  |
| Account Type * Recuring Deposits<br>Term Deposits |
| Continue                                          |
| Fields marked with * are mandatory                |

> As per customer requirement, BC can select account type for RD/TD account opening.

# **Recurring Deposit (RD):**

If Customer want to open Recurring Deposit (RD) then BCs has to select "Recurring Deposit" as an account type and then click on "Continue" button.

| RD/TD Account Op     | pening              |
|----------------------|---------------------|
| Aadhaar Number *     |                     |
| Account Type *       | Recuring Deposits 🔽 |
|                      | Continue            |
| 🕄 Fields marked with | * are mandatory     |

- After clicking Continue button, an "Account Selection" page will appear with "Account number" which is linked with provided Aadhaar number. In case if customers account is seeded with one or more account number with the same Aadhaar number then account numbers will be displayed accordingly.
- BC can select "Account number" as per customer request in which they want to Open Recurring Deposit (RD). Then click on "Submit" button to proceed.

### Account Selection

| Serial No | Customer ID | Customer Name                 | Account Number  | Select |
|-----------|-------------|-------------------------------|-----------------|--------|
| 1         | 000492420   | RATAN SHANKER S/O SHIV NARAIN | 000310100022022 | 0      |
| 2         | 380003197   | RITESH MAHENDRA DUBEY         | 012218210011027 | 0      |

| Submit | Back |
|--------|------|
|--------|------|

After that Customer has to give the **Consent** before clicking on the Verify button in the given consent box and that is mandatory for capturing fingerprint of Aadhaar holder as per Aadhar Act and Regulations 2016 as mentioned in UIDAI guidelines. Then tick mark the consent box and click on "Verify" button for capturing and authenticating the fingerprint.

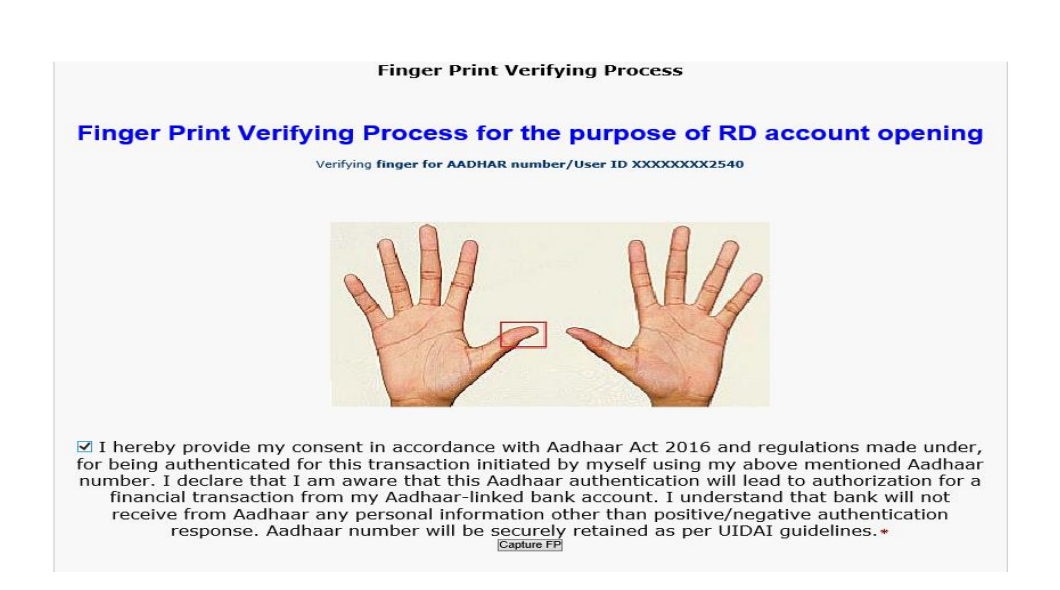

Once Customer fingerprints are successfully authenticated, then Recurring Deposit Details page will appear for Eligible Interest Rate enquiry and Account Opening.

| Recurring Dep        | osit                                                                      |             |                                                                                         |                       |                   |                  |               |               |           |                      |
|----------------------|---------------------------------------------------------------------------|-------------|-----------------------------------------------------------------------------------------|-----------------------|-------------------|------------------|---------------|---------------|-----------|----------------------|
| Scheme Name          | Scheme<br>ID                                                              | Min<br>Days | Max<br>Days                                                                             | Min<br>Months         | Max<br>Months     | Duration<br>Type | Min<br>Amount | Max<br>Amount | Multiples | Deposit<br>Frequency |
| RECURRING<br>DEPOSIT | TD441                                                                     | 0           | 0                                                                                       | 6                     | 120               | MONTH            | 100           | 10000         | 1         | MONTHLY              |
|                      | Name of S<br>Account N<br>Amount *<br>Tenure in<br>Tenure in<br>Is Nomine | Scheme *    | * Sele<br>0122<br>0122<br>0<br>0<br>0<br>0<br>0<br>0<br>0<br>0<br>0<br>0<br>0<br>0<br>0 | ct<br>18210011027<br> |                   |                  |               |               |           |                      |
|                      |                                                                           |             | <b>O</b> Fie                                                                            | elds marked           | with <b>*</b> are | mandatory        |               |               |           |                      |
|                      |                                                                           |             |                                                                                         |                       | Con               | tinue            |               |               |           |                      |

- On the same page Customer/BCs can see the Details of available Scheme for Recurring Deposits as mentioned below:
  - Scheme Name (i.e., BCs/Customer can fill "Name of Scheme" field from the dropdown options. Currently bank has introduced only one Scheme under Recurring Deposit through FI channel that is "Recurring Deposit" as mentioned on top in screen under scheme name table.
  - Min Amounts and Max Amounts (i.e., BCs/Customer can enter "Amount" field between Minimum and Maximum Amounts table as mentioned on top in screen).
  - Min Months and Max Months (i.e., BCs/Customer can fill "Tenure in Months" field between Minimum and Maximum Months table as mentioned on top in screen. Tenure in Months should be Multiple of 3 like, 0 or 3 or 6 or 9 etc.)
  - Min Days and Max Days (i.e., BCs/Customer can fill "Tenure in Days" field between Minimum and Maximum Days table as mentioned on top in screen. Tenure in Days should be Multiple of 7 like, 0 or 7 or 14 etc.).

- > BCs/Customer enter the all the mandatory fields as per Customer suggestion.
- BCs/Customer can also register Nominee details after click on "Yes" radio button if required. In case of Nominee is minor (i.e., Nominee is below 18 years) then BCs/Customer has to fill the "Guardian Details". Then click on "Continue" button to proceed further.

| Recurring Dep        | osit                                                                          |                                                                 |                                                |                         |                    |                  |                                      |               |           |                      |
|----------------------|-------------------------------------------------------------------------------|-----------------------------------------------------------------|------------------------------------------------|-------------------------|--------------------|------------------|--------------------------------------|---------------|-----------|----------------------|
| Scheme Name          | Scheme<br>ID                                                                  | Min<br>Days                                                     | Max<br>Days                                    | Min<br>Months           | Max<br>Months      | Duratio<br>Type  | n Min<br>Amount                      | Max<br>Amount | Multiples | Deposit<br>Frequency |
| RECURRING<br>DEPOSIT | TD441                                                                         | 0                                                               | 0                                              | 6                       | 120                | MONTH            | 100                                  | 10000         | 1         | MONTHLY              |
|                      | Name of S<br>Account No<br>Amount *<br>Tenure in I<br>Is Nominee<br>Nominee N | cheme *<br>p. *<br>months *<br>e Require<br>telation *<br>lame* | RECU<br>01221<br>1000<br>6<br>d * Oyes<br>ABCD | RRING DEP<br>8210011027 | DSIT V<br>DAUGHTER | >                |                                      |               |           |                      |
|                      | Nominee D<br>Address1<br>State Code<br>Pincode *<br>Guardian F                | 00B *<br>*<br>*<br>Relation *                                   | 02/12/<br>Selec                                | 2019<br>tt              |                    | ~                | Nominee Age *<br>Address2 *<br>City* | * 1           |           |                      |
|                      | Guardian N<br>Address1<br>State Code<br>Pincode *                             | Name*<br>*<br>*                                                 | Selec                                          | t                       |                    | ~                | Address2 *<br>City*                  |               | ©         |                      |
|                      |                                                                               |                                                                 | Tie                                            | lds marked              | with * are n       | nandatory<br>nue |                                      |               |           |                      |

- After that "Account Enquiry Receipt" will generate with the "Eligible Interest Rate" for Recurring Deposit on the basis of provided details (i.e., Tenure in Days and Tenure in Months) as per Bank data.
- > BCs/Customer can continue to click on "**Proceed**" button to RD account opening.

| Account               | Inquiry Receipt       |
|-----------------------|-----------------------|
| Customer Name         | RITESH MAHENDRA DUBEY |
| Debit from Account    | 012218210011027       |
| Deposit Type          | RECURRING DEPOSIT     |
| Scheme Code           | TD441                 |
| Tenure                | 6 Months and 0 Days   |
| Deposit Frequency     | MONTHLY               |
| RD Installment Amount | 1000                  |
| Interest Rate (%)     | 6.25%                 |
|                       | Proceed               |

After click on Proceed button, Successful receipt will generate with "TD Account Number" (i.e., newly opened RD account number) and other details. BCs can print this receipt only after click on "Print" button.

|                                                                       | Bank of India                                                                                                    | X                                                                                                    |                                                        |
|-----------------------------------------------------------------------|----------------------------------------------------------------------------------------------------|----------------------------------------------------------------------------------------------------|--------------------------------------------------------|
|                                                                       | Book of t                                                                                                    | ndia                                                                                                    |                                                        |
|                                                                       | Recurring Deposit Account                                                                                                    | nt Opening Receipt                                                                                                    |                                                        |
|                                                                       | Agent ID                                                                                                    | 11000127                                                                                                    |                                                        |
|                                                                       | Online FD Request Reference Number                                                                                                    | 035612495407                                                                                                    |                                                        |
|                                                                       | TD Account Number                                                                                                    | 000344110003690                                                                                                    |                                                        |
|                                                                       | Depositor Name                                                                                                    | Samiksha Sharma                                                                                                    |                                                        |
|                                                                       | Account Type                                                                                                    | RECURRING DEPOSIT                                                                                                    |                                                        |
|                                                                       | Tenure<br>Schama Cada                                                                                                    | 12 Months and 0 Days                                                                                                    |                                                        |
|                                                                       | Deposit Frequency                                                                                                    | MONTHLY                                                                                                    |                                                        |
|                                                                       | Account Opening Date                                                                                                    | 10/12/2020                                                                                                    |                                                        |
|                                                                       | RD Installment Amount                                                                                                    | 5000                                                                                                    |                                                        |
|                                                                       | Maturity Value                                                                                                    | 62195.00                                                                                                    |                                                        |
|                                                                       | Maturity Date                                                                                                    | 10/12/2021                                                                                                    |                                                        |
|                                                                       | Download PDF                                                                                                    | Print                                                                                                    |                                                        |
|                                                                       |                                                                                                    |                                                                                                    |                                                        |
|                                                                       |                                                                                                    |                                                                                                    |                                                        |
|                                                                       |                                                                                                    |                                                                                                    |                                                        |
|                                                                       |                                                                                                    |                                                                                                    |                                                        |
| Do you want to open of save KD                                        | 000344110003090.pdf from 172.1.97.13                                                                                                    | Open                                                                                                    | Save + Canc                                            |
| Along with that, at the BCs/Customer has to can re-download PDF       | same time one PDF will als<br><b>Save</b> and <b>Print</b> it compulso<br>through " <b>Download PDF</b> " b                                                                                                    | o generate at the bo<br>rily as shown in belo<br>outton on the same                                                                                                    | ottom of applicatic<br>ow figure. BCs/Cu<br>page only. |
| Along with that, at the<br>BCs/Customer has to<br>can re-download PDF | same time one PDF will als<br>Save and Print it compulso<br>through "Download PDF" to                                                                                                    | o generate at the bo<br>rily as shown in belo<br>outton on the same                                                                                                    | ottom of applicatic<br>ow figure. BCs/Cu<br>page only. |
| Along with that, at the BCs/Customer has to can re-download PDF       | same time one PDF will als<br>Save and Print it compulso<br>through "Download PDF" to<br>Bank of India BOO                                                                                                    | o generate at the bo<br>rily as shown in belo<br>outton on the same                                                                                                    | ottom of applicatic<br>ow figure. BCs/Cu<br>page only. |
| Along with that, at the BCs/Customer has to can re-download PDF       | same time one PDF will als<br>Save and Print it compulso<br>through "Download PDF" to<br>Bank of India BO                                                                                                    | o generate at the bo<br>rily as shown in belo<br>putton on the same                                                                                                    | ottom of applicatic<br>ow figure. BCs/Cu<br>page only. |
| Along with that, at the BCs/Customer has to can re-download PDF       | same time one PDF will als<br>Save and Print it compulso<br>through "Download PDF" to<br>Bank of India BOO<br>Bank Of In<br>Recurring Deposit Account                                                                                                    | o generate at the bo<br>rily as shown in belo<br>outton on the same                                                                                                    | ottom of applicatic<br>ow figure. BCs/Cu<br>page only. |
| Along with that, at the<br>BCs/Customer has to<br>can re-download PDF | same time one PDF will als<br>Save and Print it compulso<br>through "Download PDF" to<br>Bank of India EO<br>Bank Of In<br>Recurring Deposit Account<br>Agent ID                                                                                                    | o generate at the bo<br>rily as shown in belo<br>button on the same<br><b>i</b><br><b>b</b><br><b>t</b><br><b>o</b><br><b>b</b><br><b>t</b><br><b>o</b><br><b>b</b><br><b>t</b><br><b>o</b><br><b>p</b><br><b>e</b><br><b>i</b><br><b>i</b><br><b>i</b><br><b>i</b><br><b>i</b><br><b>i</b><br><b>i</b><br><b>i</b><br><b>i</b><br><b>i</b>                                                                                                    | ottom of applicatic<br>ow figure. BCs/Cu<br>page only. |
| Along with that, at the<br>BCs/Customer has to<br>can re-download PDF | same time one PDF will als<br>Save and Print it compulso<br>through "Download PDF" to<br>Bank of India CO<br>Bank Of In<br>Recurring Deposit Account<br>Agent ID<br>Online FD Request Reference Number                                                                                                    | o generate at the bo<br>rily as shown in belo<br>button on the same<br><b>i</b><br><b>i</b><br><b>i</b><br><b>i</b><br><b>i</b><br><b>i</b><br><b>i</b><br><b>i</b><br><b>i</b><br><b>i</b>                                                                                                    | ottom of applicatic<br>ow figure. BCs/Cu<br>page only. |
| Along with that, at the<br>BCs/Customer has to<br>can re-download PDF | same time one PDF will als<br>Save and Print it compulso<br>through "Download PDF" to<br>Bank of India BOO<br>Bank Of India<br>Agent ID<br>Online FD Request Reference Number<br>TD Account Number                                                                                                    | o generate at the bo<br>rily as shown in belo<br>button on the same<br><b>idia</b><br><b>t Opening Receipt</b><br>11000127<br>035612495407<br>000344110003690                                                                                                    | ottom of applicatic<br>ow figure. BCs/Cu<br>page only. |
| Along with that, at the<br>BCs/Customer has to<br>can re-download PDF | same time one PDF will als<br>Save and Print it compulso<br>through "Download PDF" to<br>Bank of India BOO<br>Bank Of India<br>Agent ID<br>Online FD Request Reference Number<br>TD Account Number<br>Customer Account Number                                                                                                    | o generate at the bo<br>rily as shown in belo<br>button on the same<br>which is a state of the same<br>which is a state of the same<br>whi                                                                                                    | ottom of applicatic<br>ow figure. BCs/Cu<br>page only. |
| Along with that, at the<br>BCs/Customer has to<br>can re-download PDF | same time one PDF will als<br>Save and Print it compulso<br>through "Download PDF" to<br>Bank of India BOO<br>Bank Of India BOO<br>Agent ID<br>Online FD Request Reference Number<br>TD Account Number<br>Customer Account Number<br>Depositor Name                                                                                                    | o generate at the bo<br>rily as shown in belo<br>button on the same<br>while the same<br>model<br>to opening Receipt<br>1000127<br>035612495407<br>000344110003690<br>000320790006565<br>Samiksha Sharma                                                                                                    | ottom of applicatio<br>ow figure. BCs/Cu<br>page only. |
| Along with that, at the<br>BCs/Customer has to<br>can re-download PDF | same time one PDF will als<br>Save and Print it compulso<br>through "Download PDF" to<br>Bank of India BOO<br>Bank Of India BOO<br>Agent ID<br>Online FD Request Reference Number<br>TD Account Number<br>Customer Account Number<br>Depositor Name<br>Account Type<br>Tenure                                                                                                    | o generate at the bo<br>rily as shown in belo<br>putton on the same<br>while the same<br>ndia<br>nt Opening Receipt<br>11000127<br>0035612495407<br>000324110003690<br>000320790006565<br>Samiksha Sharma<br>RECURRING DEPOSIT<br>12 Months and 0 Days                                                                                                    | ottom of applicatio<br>ow figure. BCs/Cu<br>page only. |
| Along with that, at the<br>BCs/Customer has to<br>can re-download PDF | same time one PDF will als<br>Save and Print it compulso<br>through "Download PDF" to<br>Bank of India BOO<br>Bank Of India BOO<br>Bank Of India BOO<br>Agent ID<br>Online FD Request Reference Number<br>TD Account Number<br>Customer Account Number<br>Depositor Name<br>Account Type<br>Tenure<br>Scheme Code                                                                                                    | o generate at the bo<br>rily as shown in belo<br>button on the same<br><b>intoin</b><br>11000127<br>035612495407<br>00034110003690<br>000320790006565<br>Samiksha Sharma<br>RECURRING DEPOSIT<br>12 Months and 0 Days<br>TD441                                                                                                    | ottom of applicatio<br>ow figure. BCs/Cu<br>page only. |
| Along with that, at the<br>BCs/Customer has to<br>can re-download PDF | same time one PDF will als<br>Save and Print it compulso<br>through "Download PDF" to<br>Bank of India BOO<br>Bank Of India BOO<br>Bank Of India BOO<br>Agent ID<br>Online FD Request Reference Number<br>TD Account Number<br>Customer Account Number<br>Depositor Name<br>Account Type<br>Tenure<br>Scheme Code<br>Deposit Frequency                                                                                                    | o generate at the bo<br>rily as shown in belo<br>button on the same<br><b>i</b><br><b>i</b><br><b>i</b><br><b>i</b><br><b>i</b><br><b>i</b><br><b>i</b><br><b>i</b><br><b>i</b><br><b>i</b>                                                                                                    | ottom of applicatio<br>ow figure. BCs/Cu<br>page only. |
| Along with that, at the<br>BCs/Customer has to<br>can re-download PDF | same time one PDF will als<br>Save and Print it compulso<br>through "Download PDF" is<br>Bank of India COO<br>Bank Of India<br>Agent ID<br>Online FD Request Reference Number<br>TD Account Number<br>Customer Account Number<br>Depositor Name<br>Account Type<br>Tenure<br>Scheme Code<br>Deposit Frequency<br>Account Opening Date                                                                                                    | o generate at the bo<br>rily as shown in belo<br>button on the same<br><b>i</b><br><b>i</b><br><b>i</b><br><b>i</b><br><b>i</b><br><b>i</b><br><b>i</b><br><b>i</b><br><b>i</b><br><b>i</b>                                                                                                    | ottom of applicatio<br>ow figure. BCs/Cu<br>page only. |
| Along with that, at the<br>BCs/Customer has to<br>can re-download PDF | same time one PDF will als<br>Save and Print it compulso<br>through "Download PDF" is<br>Bank of India DOC<br>Bank Of India<br>Bank Of India<br>Ba | o generate at the bo<br>rily as shown in belo<br>button on the same<br><b>i</b><br><b>i</b><br><b>i</b><br><b>i</b><br><b>i</b><br><b>i</b><br><b>i</b><br><b>i</b><br><b>i</b><br><b>i</b>                                                                                                    | ottom of applicatio<br>ow figure. BCs/Cu<br>page only. |
| Along with that, at the<br>BCs/Customer has to<br>can re-download PDF | same time one PDF will als<br>Save and Print it compulso<br>through "Download PDF" is<br>Bank of India DOO<br>Bank of India DOO<br>Bank Of India<br>Customer Account Number<br>TD Account Number<br>Customer Account Number<br>Depositor Name<br>Account Type<br>Tenure<br>Scheme Code<br>Deposit Frequency<br>Account Opening Date<br>RD Installment Amount<br>Rate of Interest (%)                                                                                                    | o generate at the bo<br>rily as shown in belo<br>button on the same<br>where the same<br>where the same                       | ottom of applicatio<br>ow figure. BCs/Cu<br>page only. |
| Along with that, at the<br>BCs/Customer has to<br>can re-download PDF | same time one PDF will als<br>Save and Print it compulso<br>through "Download PDF" is<br>Bank of India DOO<br>Bank of India DOO<br>Bank Of India<br>Bank Of India<br>Bank Of India<br>Bank Of India<br>Bank Of India<br>Bank Of India<br>Bank Of India<br>Bank Of India<br>Bank Of India<br>Bank Of India<br>Customer Account Number<br>Depositor Name<br>Account Type<br>Tenure<br>Scheme Code<br>Deposit Frequency<br>Account Opening Date<br>RD Installment Amount<br>Rate of Interest (%)<br>Maturity Value<br>Maturity Date                                                                                                    | o generate at the bo<br>rily as shown in belo<br>button on the same<br>where the same<br>where the same<br>where the same<br>where the same<br>where the same<br>where the same<br>where the same<br>to generate at the bo<br>putton on the same<br>where the same<br>to generate at the bo<br>same<br>to generate at the bo<br>same<br>to generate a | ottom of applicatic<br>ow figure. BCs/Cu<br>page only. |
| Along with that, at the<br>BCs/Customer has to<br>can re-download PDF | same time one PDF will als<br>Save and Print it compulso<br>through "Download PDF" to<br>Bank of India DOO<br>Bank of India DOO<br>Bank Of India<br>Bank of India DOO<br>Bank Of India<br>Bank Of India<br>Bank Of India<br>Bank Of India<br>Bank Of India<br>Bank Of India<br>Bank Of India<br>Bank Of India<br>Bank Of India<br>Customer Account Number<br>Depositor Name<br>Account Type<br>Tenure<br>Scheme Code<br>Deposit Frequency<br>Account Opening Date<br>RD Installment Amount<br>Rate of Interest (%)<br>Maturity Value<br>Maturity Date                                                                                                    | o generate at the bo<br>rily as shown in belo<br>button on the same<br>where the same<br>where the same<br>where the same<br>where the same<br>where the same<br>where the same<br>where the same<br>to generate at the bo<br>outton on the same<br>where the same<br>where the same<br>to generate at the bo<br>same<br>to generate at the bo<br>sam | ottom of applicatic<br>ow figure. BCs/Cu<br>page only. |
| Along with that, at the<br>BCs/Customer has to<br>can re-download PDF | same time one PDF will als<br>Save and Print it compulso<br>through "Download PDF" to<br>Bank of India DOO<br>Bank of India DOO<br>Bank Of India DOO<br>Bank Of India DOO<br>Bank Of India DOO<br>Bank Of India DOO<br>Bank Of India DOO<br>Bank Of India DOO<br>Bank Of India DOO<br>Bank Of India DOO<br>Bank Of India DOO<br>Bank Of India DOO<br>Bank Of India DOO<br>Bank Of India DOO<br>Agent ID<br>Online FD Request Reference Number<br>TD Account Number<br>Customer Account Number<br>Depositor Name<br>Account Type<br>Tenure<br>Scheme Code<br>Deposit Frequency<br>Account Opening Date<br>RD Installment Amount<br>Rate of Interest (%)<br>Maturity Value<br>Maturity Date                                                                                                    | o generate at the bo<br>rily as shown in belo<br>button on the same<br>where the same<br>where the same                       | ottom of applicatic<br>ow figure. BCs/Cu<br>page only. |
| Along with that, at the<br>BCs/Customer has to<br>can re-download PDF | same time one PDF will als<br>Save and Print it compulso<br>through "Download PDF" to<br>Prestive firm BOO<br>Bank of India BOO<br>Bank of India BOO<br>Bank Of India BOO<br>Bank Of India BOO<br>Bank Of India BOO<br>Bank Of India BOO<br>Bank of India BOO<br>Bank of India BOO<br>Bank of India BOO<br>Bank of India BOO<br>Bank of India BOO<br>Bank of India BOO<br>Agent ID<br>Online FD Request Reference Number<br>TD Account Number<br>Depositor Name<br>Account Type<br>Tenure<br>Scheme Code<br>Deposit Frequency<br>Account Opening Date<br>RD Installment Amount<br>Rate of Interest (%)<br>Maturity Value<br>Maturity Date                                                                                                    | o generate at the bo<br>rily as shown in belo<br>button on the same                                                                                                    | ottom of applicatio<br>ow figure. BCs/Cu<br>page only. |
| Along with that, at the<br>BCs/Customer has to<br>can re-download PDF | same time one PDF will als<br>Save and Print it compulso<br>through "Download PDF" is<br>Bank of India DOO<br>Bank of India DOO<br>Bank Of India<br>Book of India<br>Book Of India<br>Book Of India<br>Book Of India<br>Book Of India<br>Book Of India<br>Book Of India<br>Agent ID<br>Online FD Request Reference Number<br>TD Account Number<br>Customer Account Number<br>Depositor Name<br>Account Type<br>Tenure<br>Scheme Code<br>Deposit Frequency<br>Account Opening Date<br>RD Installment Amount<br>Rate of Interest (%)<br>Maturity Value<br>Maturity Date                                                                                                    | o generate at the bo<br>rily as shown in belo<br>button on the same<br>where the same<br>where the same<br>where the same<br>where the same<br>where the same<br>where the same<br>to out on the same<br>where the same<br>to out on the same<br>where the same<br>to out on the same<br>where the same<br>to out on the same<br>to out on the same<br>to out out on the same<br>to out on the same<br>to out on the                                                                      | ottom of applicatio<br>ow figure. BCs/Cu<br>page only. |
| Along with that, at the<br>BCs/Customer has to<br>can re-download PDF | same time one PDF will als<br>Save and Print it compulso<br>through "Download PDF" is<br>Bank of India DOO<br>Bank of India DOO<br>Bank Of India<br>Bank of India DOO<br>Bank Of India<br>Bank Of India<br>Bank Of India<br>Customer Account Number<br>Depositor Name<br>Account Type<br>Tenure<br>Scheme Code<br>Deposit Frequency<br>Account Opening Date<br>RD Installment Amount<br>Rate of Interest (%)<br>Maturity Value<br>Maturity Date                                                                                                    | o generate at the bo<br>rily as shown in belo<br>button on the same<br>where the same<br>where the same<br>where the same<br>where the same<br>where the same<br>to Opening Receipt<br>11000127<br>035612495407<br>000344110003690<br>000320790006565<br>Samiksha Sharma<br>RECURRING DEPOSIT<br>12 Months and 0 Days<br>TD41<br>MONTHLV<br>10/12/2020<br>5000<br>6.65%<br>62195.00<br>10/12/2021<br>What                                                                                                    | ottom of applicatio<br>ow figure. BCs/Cu<br>page only. |

This is System Generated Final Receipt of Recurring Deposit" Customer has to keep it at their end for future reference.

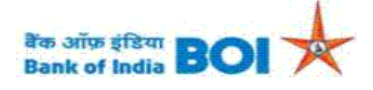

Relationship beyond Banking

#### **Deposit Confirmation Advice** (Generated through BC Outlet)

| Branch                  | RAMDAS NAYAK MARG - 00040    |
|-------------------------|------------------------------|
| Date                    | : 10/12/2020                 |
| BC Code                 | : 11000127                   |
| Customer ID             | : 380003197                  |
| TDR Account No          | :000344110003683             |
| Deposit type            | : RECURRING DEPOSIT - TD441  |
| Total Interest (Approx) | :119                         |
| Name of Customer        | Ritesh Dubey                 |
| Repayable to            | : Operated singly            |
| Nominee Registered      | : N                          |
| Address of Customer     | : E-3/372 VINAY KHAND        |
|                         | Block-KHARGONE.Dist-KHARGONE |

#### **Deposit Details**

|      | Deposit Date                                                                                                    | Deposit Period<br>(MM/DD) | Rate (%) | Deposit AMT<br>INR | Maturity Date | Maturity Amount<br>INR |  |
|------|----------------------------------------------------------------------------------------------------|---------------------------|----------|--------------------|---------------|------------------------|--|
|      | 10/12/2020                                                                                                    | 6/0                       | 6.75%    | Rs.1000            | 10/06/2021    | 6119.00                |  |
| *Mat | *Maturity value is subject to change on account of payment of tax deducted at source (TDS), wherever applicable. |                           |          |                    |               |                        |  |

INR One Thousand Only

In the Name(s) of: Ritesh Dubey Name of Nominee: ABCD

#### **CONDITIONS:**

1. Please submit fresh instruction to parent Branch at least two days before the maturity date, otherwise the receipt gets automatically rolled over for a similar period at the rate prevalent on the date of such auto-renewal.

2. The renewal receipt is subject to TDS unless you have submitted form 15G or 15H.

3. Should you require any advance against this deposit, please contact personally to parent Branch, with this advice.

4. Pre-mature withdrawal in case of joint accounts requires signature of all depositors.

In case of MIC, the interest is at a discounted rate.
 \*\*This is a computer-generated statement and does not require a signature.

Thank You for your continued patronage with our Bank

Head office: Star house, C-5, G Block, Bandra-Kurla Complex, Bandra (East), Mumbai - 400051 Phone: 66684444

> First Installment of Recurring Deposit credit will happen immediately from Customer selected Account number to new RD Account number after RD account gets opened at CBS end.

# Term Deposits (TD):

If Customer want to open Term Deposit (TD) then BCs has to select "Term Deposit" as an account type and then click on "Continue" button.

| RD/TD Account Op     | pening          |  |  |  |  |
|----------------------|-----------------|--|--|--|--|
| Aadhaar Number *     |                 |  |  |  |  |
| Account Type *       | Term Deposits 🗸 |  |  |  |  |
|                      | Continue        |  |  |  |  |
| 🕄 Fields marked with | * are mandatory |  |  |  |  |

- After clicking Continue button, an "Account Selection" page will appear with "Account number" which is linked with provided Aadhaar number. In case if customers account is seeded with one or more account number with the same Aadhaar number then account numbers will be displayed accordingly.
- BC can select "Account number" as per customer request in which they want to Open Term Deposit (TD). Then click on "Submit" button to proceed.

# Account Selection

| Serial No | Customer ID | Customer ID Customer Name Accou |                 | Select |
|-----------|-------------|---------------------------------|-----------------|--------|
| 1         | 002443258   | VARSHA                          | 000910510002063 | 0      |

| Submit Back |
|-------------|
|-------------|

After that Customer has to give the **Consent** before clicking on the Verify button in the given consent box and that is mandatory for capturing fingerprint of Aadhaar holder as per Aadhar Act and Regulations 2016 as mentioned in UIDAI guidelines. Then tick mark the consent box and click on "Verify" button for capturing and authenticating the fingerprint.

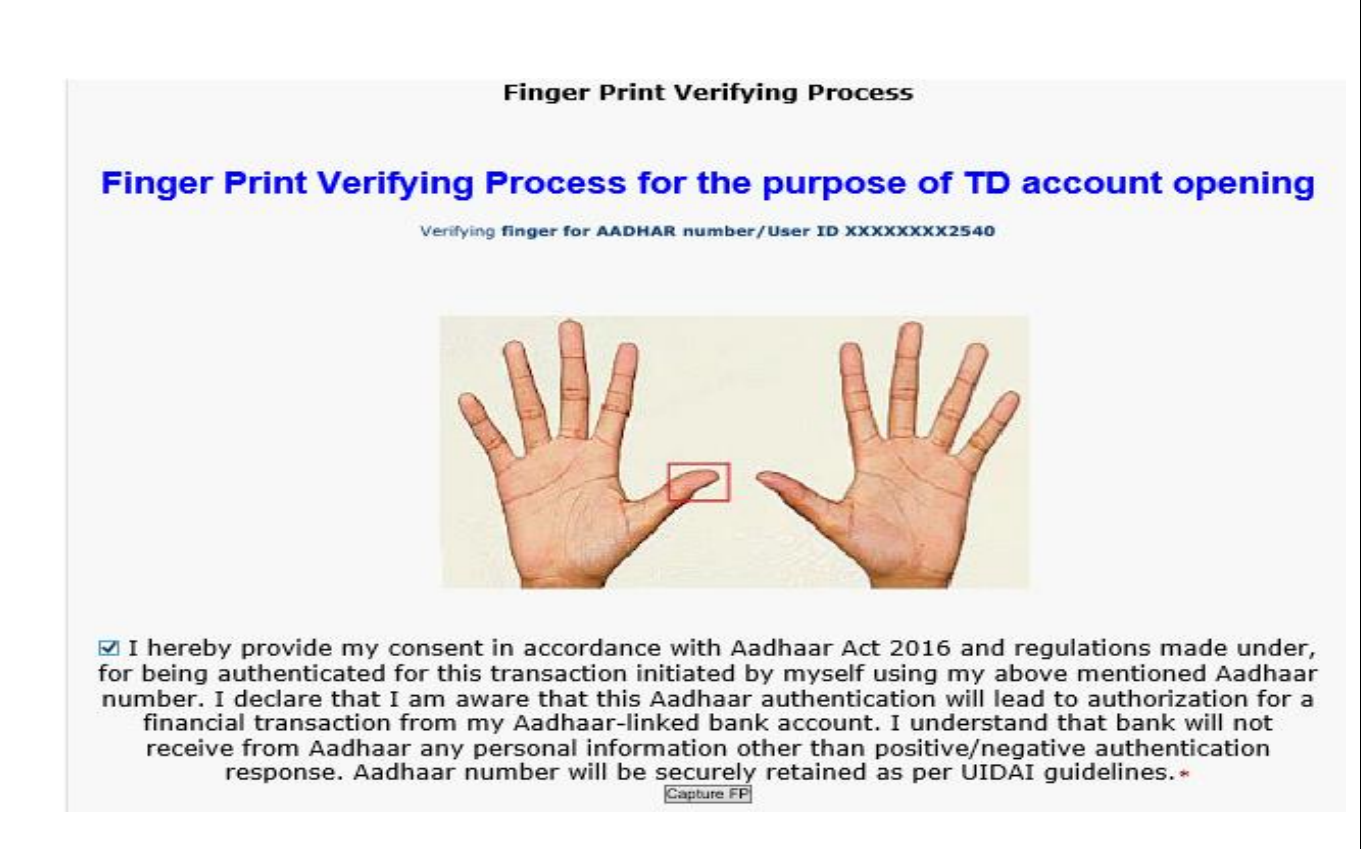

Once Customer fingerprints are successfully authenticated, then Term Deposit Details page will appear for Eligible Interest Rate enquiry and Account Opening.

|                                  | ne        | Scheme<br>ID | Min<br>Davs | Max<br>Davs | Min<br>Months | Max<br>Months | Duration<br>Type | Min<br>Amount | Max<br>Amount | Multiples | Interest<br>At |
|----------------------------------|-----------|--------------|-------------|-------------|---------------|---------------|------------------|---------------|---------------|-----------|----------------|
| Monthly Incor<br>Certificate - N | me .      | TD527        | 0           | 30          | 6             | 120           | DAY&MONTH        | 500           | 1000          | 1         | MONTHL         |
| DOUBLE BENI<br>DEPOSIT           | EFIT      | TD451        | 0           | 30          | 6             | 120           | DAY&MONTH        | 500           | 9999999       | 1         | QUARTE         |
| Quaterly Inco<br>Certificate - Q | ne<br>QIC | TD537        | 0           | 30          | 6             | 120           | DAY&MONTH        | 500           | 9999999       | 1         | QUARTE         |
| SHORT DEPO<br>Receipt - SDR      | SIT<br>R  | TD411        | 7           | 179         | 0             | 0             | DAY              | 1000          | 9999999       | 1         | MATURI         |
|                                  | Name      | of Scheme    | *           | Selec       | :t            |               | ~                |               |               |           |                |
|                                  | Accoun    | nt No. *     |             | 01221       | 8210011027    |               |                  |               |               |           |                |
|                                  | Amoun     | nt 🔹         |             |             |               |               |                  |               |               |           |                |
|                                  | Tenure    | in month     | s *         |             |               |               |                  |               |               |           |                |
|                                  | Tenure    | in Days 🔹    |             |             |               |               |                  |               |               |           |                |
|                                  | Auto R    | enew after   | r maturit   |             | s 🖲 No        |               |                  |               |               |           |                |
|                                  | Is Nom    | ninee Requ   | ired *      | Over        |               |               |                  |               |               |           |                |
|                                  |           |              |             |             |               |               |                  |               |               |           |                |
|                                  |           |              |             |             |               |               |                  |               |               |           |                |

- On the same page Customer/BCs can see the Details of available Scheme for Term Deposits as mentioned below:
  - Scheme Name (i.e., BCs/Customer can fill "Name of Scheme" field from the scheme dropdown options.
  - Currently bank has introduced only 4 Term Deposits through FI channel as follows:
    - 1. Monthly Income Certificate MIC
    - 2. Quarterly Income Certificate QIC
    - 3. Double Benefit Deposit DBD
    - 4. Short Deposit Receipt SDR
  - Min Amounts and Max Amounts (i.e., BCs/Customer can enter "Amount" field between the mentioned amount in Minimum and Maximum Amounts table.)
  - Min Months and Max Months (i.e., BCs/Customer can fill "Tenure in Months" field between the mentioned month in Minimum and Maximum Months table. Tenure in Months should be Multiple of 3 like, 0 or 3 or 6 or 9 etc.).
  - **Min Days and Max Days** (i.e., BCs/Customer can fill "**Tenure in Days**" field between the mentioned day in Minimum and Maximum Days table. Tenure in Days should be Multiple of 7 like, 0 or 7 or 14 etc.).
- > BCs/Customer enter the all the mandatory fields as per Customer suggestion.
- If BCs/Customer wants to auto renew of TD after maturity completed then they have to select "Yes" radio button. If BCs/Customer has selected auto renewal as "Yes" then they have to provide duration in "Renewal Tenure in Months" and "Renewal Tenure in Days" for how much time they want renew it.
- BCs/Customer can also register Nominee details after click on "Yes" radio button if required. In case of Nominee is minor (i.e., Nominee is blow 18 years) then BCs/Customer has to fill the "Guardian Details". Then click on "Continue" button to proceed further.

| Term Deposit                                                                            |                                                                                                    |                                                           |                                                                                    |                                                             |               |                   |                                    |               |           |                     |
|-----------------------------------------------------------------------------------------|----------------------------------------------------------------------------------------------------|-----------------------------------------------------------|------------------------------------------------------------------------------------|-------------------------------------------------------------|---------------|-------------------|------------------------------------|---------------|-----------|---------------------|
| Scheme Name                                                                             | Scheme<br>ID                                                                                                    | Min<br>Days                                               | Max<br>Days                                                                        | Min<br>Months                                               | Max<br>Months | Duration<br>Type  | Min<br>Amount                      | Max<br>Amount | Multiples | Interest Paid<br>At |
| Monthly Income<br>Certificate - MIC                                                     | TD527                                                                                                    | 0                                                         | 30                                                                                 | 6                                                           | 120           | DAY&MONTH         | 1 500                              | 1000          | 1         | MONTHLY             |
| DOUBLE BENEFIT<br>DEPOSIT                                                               | TD451                                                                                                    | 0                                                         | 30                                                                                 | 6                                                           | 120           | DAY&MONTH         | 500                                | 9999999       | 1         | QUARTERLY           |
| Quaterly Income<br>Certificate - OIC                                                    | TD537                                                                                                    | 0                                                         | 30                                                                                 | 6                                                           | 120           | DAY&MONTH         | 1 500                              | 9999999       | 1         | QUARTERLY           |
| SHORT DEPOSIT<br>Receipt - SDR                                                          | TD411                                                                                                    | 7                                                         | 179                                                                                | 0                                                           | 0             | DAY               | 1000                               | 9999999       | 1         | MATURITY            |
| Nam<br>Acco<br>Amo<br>Tenu<br>Auto<br>Reno<br>Is N<br>Nom<br>Nom<br>Nom<br>Adda<br>Stat | e of Scheme<br>unt No. *<br>unt *<br>ire in month<br>ire in Days<br>Renew afte<br>ewal Tenure<br>cominee Relatio<br>inee Relatio<br>inee DOB *<br>ress1 *<br>e code * | e *<br>r maturit<br>in month<br>in Days<br>uired *<br>n * | Moni<br>0122<br>600<br>30<br>14<br>y * • Ye<br>Select<br>04/12<br>Select<br>Select | thly Income<br>18210011027<br>s ONo<br>s ONo<br>ct<br>/2020 |               | MIC V<br>No<br>Ad | minee Age   *<br>dress2   *<br>y * | 0             |           | •                   |
| Gua                                                                                     | idian Relatio                                                                                                    | in *                                                      | Sele                                                                               | ct                                                          |               | ~                 |                                    |               |           |                     |
| Gua                                                                                     | dian Name                                                                                                    | *                                                         |                                                                                    |                                                             |               |                   |                                    |               |           |                     |
| Addi                                                                                    | essi *                                                                                                    |                                                           |                                                                                    |                                                             |               | Ad                | dress2 *                           |               |           |                     |
| Stat                                                                                    | e Code 🔹                                                                                                    |                                                           | Sele                                                                               | ct                                                          |               | ✓ Cit             | Y*                                 |               | Q         | •                   |
| Pinc                                                                                    | ode *                                                                                                    |                                                           |                                                                                    |                                                             |               |                   |                                    |               |           |                     |
|                                                                                         |                                                                                                    |                                                           | O Field                                                                            | elds marked                                                 | with * are    | mandatory         |                                    |               |           |                     |
|                                                                                         |                                                                                                    |                                                           |                                                                                    |                                                             | Contin        | ue                |                                    |               |           |                     |
|                                                                                         |                                                                                                    |                                                           |                                                                                    |                                                             |               |                   |                                    |               |           |                     |

- After that "Account Enquiry Receipt" will generate with the "Eligible Interest Rate" for Term Deposit on the basis of provided details (i.e., Tenure in Days and Tenure in Months) as per Bank data.
- > BCs/Customer can continue to click on "**Proceed**" button to TD account opening.

|                    | Account Inquiry Receipt          |
|--------------------|----------------------------------|
| Customer Name      | RITESH MAHENDRA DUBEY            |
| Debit from Account | 012218210011027                  |
| Deposit Type       | Monthly Income Certificate - MIC |
| Scheme Code        | TD527                            |
| Tenure             | 30 Months and 14 Days            |
| Interest Paid At   | MONTHLY                          |
| Deposit Amount     | 600                              |
| Interest Rate (%)  | 5.00%                            |
|                    | Proceed                          |

After click on Proceed button, Successful receipt will generate with "TD Account Number" (i.e., newly opened TD account number) and other details. BCs can print this receipt only after click on "Print" button.

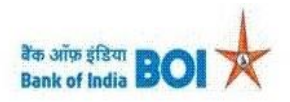

## Bank Of India Term Deposit Account Opening Receipt

| Agent ID           |                     | 11000323                         |
|--------------------|---------------------|----------------------------------|
| Online FD Reque    | st Reference Number | 035019495271                     |
| TD Account Num     | ber                 | 000352710000211                  |
| Customer Accour    | nt Number           | 012218210011027                  |
| Depositor Name     |                     | Ritesh Dubey                     |
| Account Type       |                     | Monthly Income Certificate - MIC |
| Tenure             |                     | 30 Months and 14 Days            |
| Scheme Code        |                     | TD527                            |
| Interest Paid At   |                     | MONTHLY                          |
| Account Opening    | Date                | 10/12/2020                       |
| Fixed Deposit An   | nount               | 600                              |
| Rate of Interest ( | (%)                 | 5%                               |
| Maturity Value     |                     | 600.00                           |
| Maturity Date      |                     | 24/06/2023                       |

Do you want to open or save FD000352710000211.pdf from 172.1.97.13?

Open Save 🔻 Cancel

Along with that, at the same time one PDF will also generate at the bottom of application. BCs/Customer has to Save and Print it compulsorily. BCs/Customer can re-download PDF through "Download PDF" button.

| Bank Of                            | India                            |   |
|------------------------------------|----------------------------------|---|
| Term Deposit Accou                 | int Opening Receipt              |   |
| Agent ID                           | 11000323                         |   |
| Online FD Request Reference Number | 035019495271                     |   |
| TD Account Number                  | 000352710000211                  |   |
| Customer Account Number            | 012218210011027                  |   |
| Depositor Name                     | Ritesh Dubey                     |   |
| Account Type                       | Monthly Income Certificate - MIC |   |
| Tenure                             | 30 Months and 14 Days            |   |
| Scheme Code                        | TD527                            |   |
| Interest Paid At                   | MONTHLY                          |   |
| Account Opening Date               | 10/12/2020                       |   |
| Fixed Deposit Amount               | 600                              |   |
| Rate of Interest (%)               | 5%                               |   |
| Maturity Value                     | 600.00                           |   |
| Maturity Date                      | 24/06/2023                       | - |
|                                    |                                  |   |
| Download PDF                       | Print                            |   |
|                                    |                                  |   |

> This is **System Generated Final Receipt of Term Deposit**" Customer has to keep it at their end for future reference.

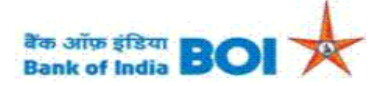

#### Relationship beyond Banking Deposit Confirmation Advice (Generated through BC Outlet)

| Branch                  | RAMDAS NAYAK MARG - 00040        |
|-------------------------|----------------------------------|
| Date                    | : 10/12/2020                     |
| BC Code                 | : 11000127                       |
| Customer ID             | : 380003197                      |
| TDR Account No          | :000345110080014                 |
| Deposit type            | : DOUBLE BENEFIT DEPOSIT - TD451 |
| Total Interest (Approx) | : 33                             |
| Name of Customer        | Ritesh Dubey                     |
| Repayable to            | : Operated singly                |
| Nominee Registered      | : N                              |
| Address of Customer     | : E-3/372 VINAY KHAND            |
|                         | Block-KHARGONE, Dist-KHARGONE    |

#### **Deposit Details**

| Deposit Date | Deposit Period<br>(MM/DD) | Rate (%) | Deposit AMT<br>INR | Maturity Date | Maturity Amount<br>INR |
|--------------|---------------------------|----------|--------------------|---------------|------------------------|
| 10/12/2020   | 6/7                       | 6.25%    | Rs.1000            | 17/06/2021    | 1033.00                |

\*Maturity value is subject to change on account of payment of tax deducted at source (TDS), wherever applicable.

INR One Thousand Only

In the Name(s) of: Ritesh Dubey

Name of Nominee:

#### **CONDITIONS:**

1. Please submit fresh instruction to parent Branch at least two days before the maturity date, otherwise the receipt gets automatically rolled over for a similar period at the rate prevalent on the date of such auto-renewal.

2. The renewal receipt is subject to TDS unless you have submitted form 15G or 15H.

3. Should you require any advance against this deposit, please contact personally to parent Branch, with this advice.

4. Pre-mature withdrawal in case of joint accounts requires signature of all depositors.

5. In case of MIC, the interest is at a discounted rate.

\*\*This is a computer-generated statement and does not require a signature.

Thank You for your continued patronage with our Bank

Head office: Star house, C-5, G Block, Bandra-Kurla Complex, Bandra (East), Mumbai – 400051 Phone: 66684444

Term Deposit amount credit will happen immediately from Customer selected Account number to new TD Account number after TD account gets opened at CBS end. If customer account balance is not sufficient while opening an RD/TD accounts, then new RD/TD account opening will fail.

| Insufficient Balance               |  |  |  |  |  |
|------------------------------------|--|--|--|--|--|
| RD/FD Account Opening              |  |  |  |  |  |
| Aadhaar Number *                   |  |  |  |  |  |
| Account Type * Recuring Deposits   |  |  |  |  |  |
| Continue                           |  |  |  |  |  |
| Fields marked with * are mandatory |  |  |  |  |  |

In case of failed response received from bank while opening an RD/TD accounts, then it will display the appropriate failure message.

| Invalid account number               |
|--------------------------------------|
| RD/FD Account Opening                |
| Aadhaar Number * Recuring Deposits V |
| Continue                             |
| Fields marked with * are mandatory   |

| Invalid State Code [KL]            |
|------------------------------------|
| RD/FD Account Opening              |
| Aadhaar Number *                   |
| Account Type * Recuring Deposits   |
| Continue                           |
| Fields marked with * are mandatory |

# THANK YOU